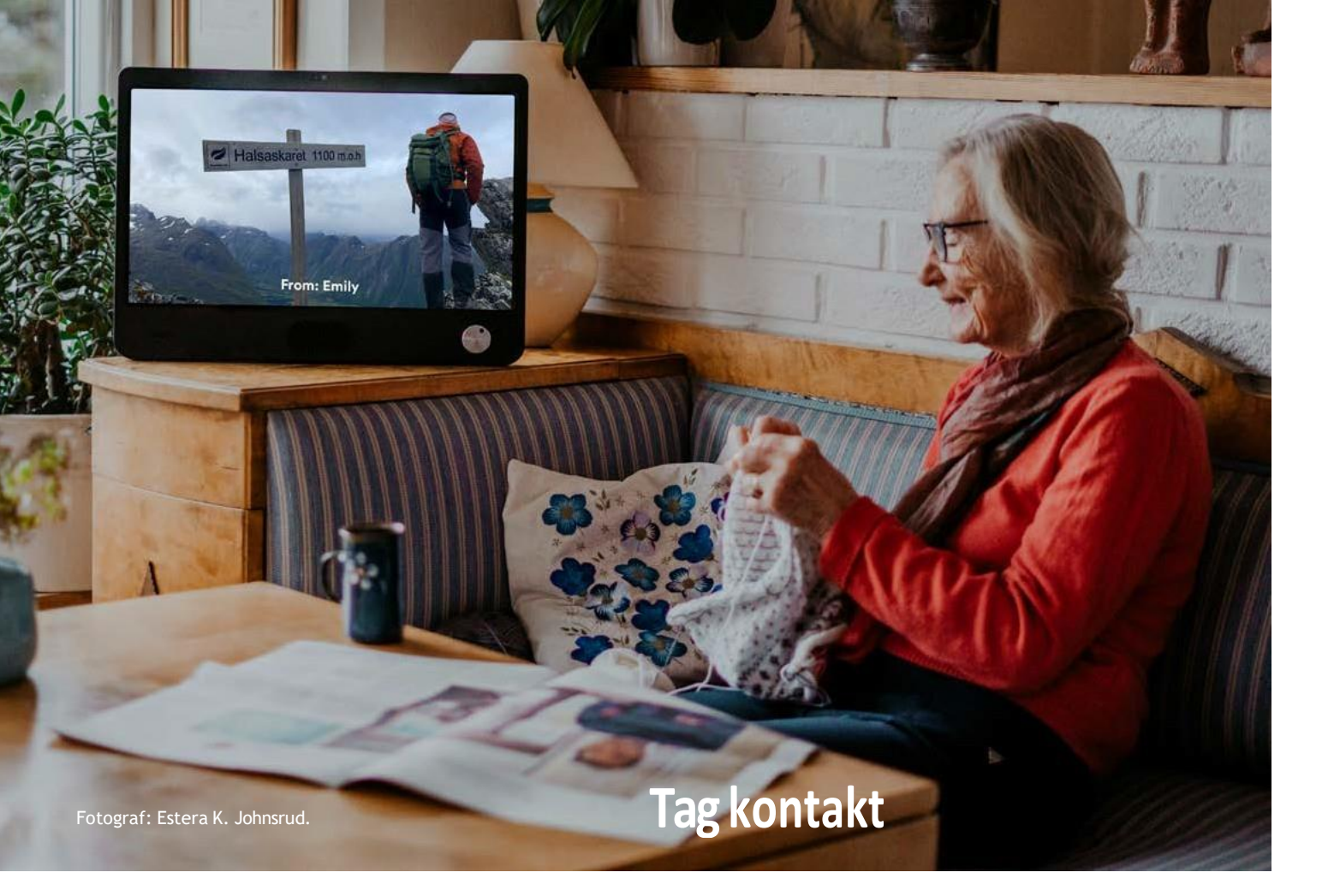

Her ser du Komp placeret i hjemmet. Den viser et billede, som et familiemedlem har sendt til skærmen. Har du spørgsmål til, hvordan Komp kan hjælpe dig og dit familiemedlem, så kontakt os gerne!

Kundeservice@gmcare.dk

www.gmcare.dk

Tlf. 5115 0110

### Nem kontakt til hjemmeboende ældre

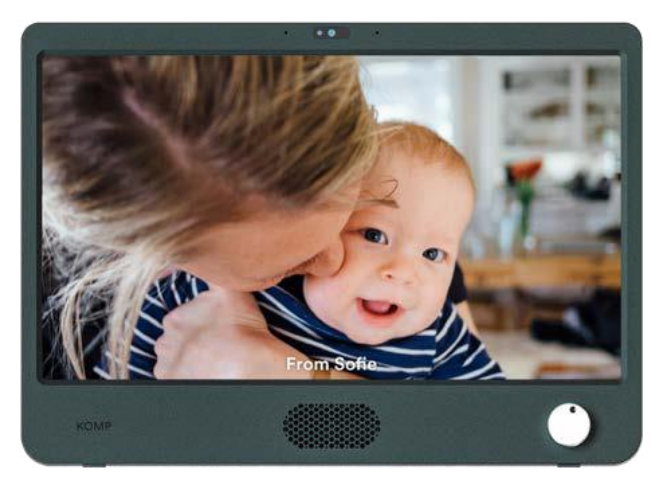

Simpel teknologi til videoopkald, billeddeling og tekstbeskeder

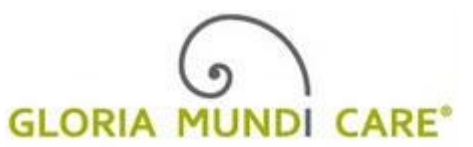

No Isolation **22** 

#### Hvad er Komp?

Komp er en praktisk, ukompliceret kommunikationsenhed med kun én stor knap. Den kan modtage billeder, tekstbeskeder og video-opkald fra venner og familie, der er forbundet til Komp via en app. Når familien ringer, svarer Komp automatisk efter 10 sekunder, hvor der tælles ned – og så vises billede, lyd og beskeder på skærmen.

Komp kan også vise, hvad klokken er, dato og vejrudsigten, hvor du bor.

Du bestemmer, hvornår du er tilgængelig ved at dreje knappen til højre (til) eller til venstre (fra). Kun inviterede venner og familie kan sende billeder eller foretage video-opkald, og det er administratoren (den, der har installeret Komp hos dig), der bestemmer, hvem der bliver inviteret.

## Hvordan bruger jeg Komp?

1. Find en plads i dit hjem, hvor du ønsker at placere din enhed, så du nemt kan se skærmen. Sørg for, at der er en stikkontakt i nærheden, så du kan tilslutte Komp.

 Sæt ledningen i stikkontakten. Hvis Komp'en har strøm, er den klar til at starte. Det gør du ved at dreje knappen mod højre.

 Din familie, venner og andre inviterede brugere kan nu ringe, sende billeder eller tekstbeskeder til din Komp-skærm.
Billederne vises i et 'loop' (sløjfe) på skærmen et bestemt antal gange og vist i det antal sekunder, som er bestemt af den, som sendt billedet.

4. Du kan til enhver tid slå Komp fra (dvs. slukke) på knappen, som du drejer til venstre, indtil du hører et klik.

### Video-opkald

Når du får et video-opkald ind, vil Komp tælle ned fra 10 sekunder til 1, inden skærmen tændes. Indtil da kan du se personens navn og et foto af ansigtet, som vises på skærmen (hvis de selv har valgt at lægge et billede ind på deres profil).

# Hvordan accepterer du et opkald

Sid behageligt, hvor du vil være i løbet af opkaldet og vent, indtil nedtællingen er færdig. Så begynder samtalen automatisk, hvis du da ikke har afvist opkaldet ved at dreje knappen til venstre.